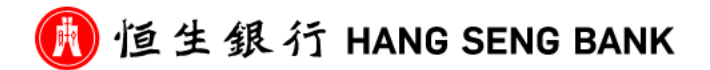

## 恆生銀行 網上轉賬/轉數快 網上教學

## 轉數快 (FPS) - 恒生銀行 (hangseng.com)

## <u>手機銀行</u>

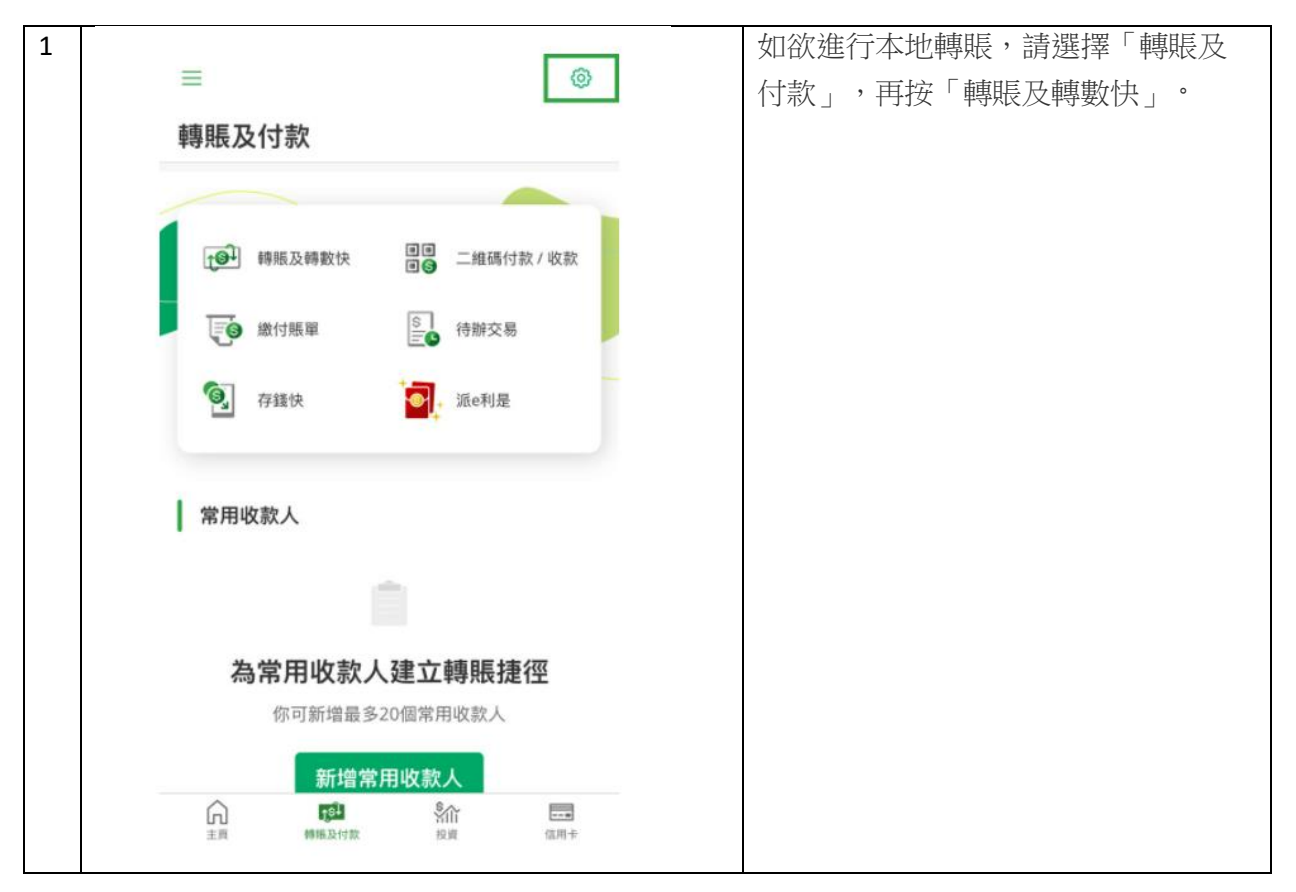

| 2 |                         |                 | 選擇已登記收款人,或按「新收款                  |  |  |
|---|-------------------------|-----------------|----------------------------------|--|--|
|   | 轉數快識別代號                 | 人」,選擇「賬戶號碼」<br> |                                  |  |  |
|   | □ 電話號碼                  | >               | 收款銀行/機構 選擇<br>"128 富邦銀行(香港)有限公司" |  |  |
|   | ⊠ 電郵地址                  | >               | 收款賬戶號碼 <b>"86207288996"</b>      |  |  |
|   | <sup>15</sup> 快速支付系統識別碼 | >               | 收款人名稱 "南亞路德會沐恩堂"                 |  |  |
|   | 賬戶                      |                 | 或 "Salem Tai Po Lutheran Church" |  |  |
|   | ☆ 賬戶號碼                  | >               | 你可將此新收款人添加至「已登記收                 |  |  |
|   | □ 信用卡號碼                 | >               | 款人」,亚點按「卜一步」                     |  |  |
|   |                         |                 |                                  |  |  |
|   |                         |                 |                                  |  |  |
|   |                         |                 |                                  |  |  |
|   |                         |                 |                                  |  |  |
|   |                         |                 |                                  |  |  |
|   |                         |                 |                                  |  |  |
|   |                         |                 |                                  |  |  |
|   |                         |                 |                                  |  |  |

| 3 | < 轉賬<br>預設收款銀行 ~<br>HKD ~ 10.00                                 | S  | 輸入轉賬金額後<br>於「致收款人訊息/賬單備考」,<br>請註明個人全名,會友編號及<br>填寫清楚奉獻金額用途 |  |  |
|---|-----------------------------------------------------------------|----|-----------------------------------------------------------|--|--|
|   | 支賬戶口<br><b>港元 往來</b><br>123-456789-000<br>HKD <b>647,006.24</b> | ~  | 例如:什一奉獻 500 元<br>如奉獻金額有不同用途,請列明<br>例如:什一奉獻 500 元及宣教基      |  |  |
|   | 致收款人訊息(巡填) / 賬單備考<br>我的備註(巡填)                                   | () | 金 500 元<br>點按「下一步」。                                       |  |  |
|   | 轉賬日期<br>31/03/2021                                              | Ċ. |                                                           |  |  |
|   | 請於繼續前閱讀有國 <u>重要提示</u> 。<br>下一步                                  |    |                                                           |  |  |

| < 核                                                                     | 墅                             | 核實資料並按   確認」即可等 |
|-------------------------------------------------------------------------|-------------------------------|-----------------|
| 請於確認此指示前核對收款人名                                                          | <b>两</b> 為你所選擇之收款人。           |                 |
| 收款戶口                                                                    | CHAN T** M**<br>+852-91234567 |                 |
| 收款銀行                                                                    | 預設收款銀行                        |                 |
| 支賬戶口                                                                    | 港元 往來<br>123-456789-000       |                 |
| 金額                                                                      | HKD 10.00                     |                 |
| 轉賬日期                                                                    | 31/03/2021                    |                 |
| 致收款人訊息 / 賬單備考                                                           |                               |                 |
| 我的備註                                                                    |                               |                 |
| 點按以下之「確認」鍵即代表本人確認已細閱及明白此銀行<br>服務使用有關快速支付系統之條款及細則並同意接受其約束<br>及已核實以下交易詳情: |                               |                 |
| 確                                                                       | 認                             |                 |

## 網上銀行

| 1 6 位生生            | 見行 HANG SENG BANK | (元) (四) 《 (③)<br>主首 相議考察 游战我們 設定              | CI EN 版 A V<br>登出 | 如欲進行本地轉賬,請訪問<br>「P.P 支付平台」>「轉賬」> |
|--------------------|-------------------|-----------------------------------------------|-------------------|----------------------------------|
| ⑧ 蜻芦鼠猪             | → 本地轉賬            |                                               |                   | '本地轉賬」。                          |
| 🔂 PP支付子            | ☆ へ 設立指示          |                                               | ⇒≘1/3             | 你可從「已登記收款人」中選擇                   |
| 被抵                 | ^                 | 100                                           |                   | 收款人,亦可點按「新收款人」                   |
| 本地類和               | 支限戶口              | 2週7元 額 ∰<br>123-456789-000<br>週元 4.770.102.17 | ~                 | 輸入轉賬資料。                          |
| 海外類4<br>待秒詞4<br>載本 | 入粮戶口 ①            | 我的懂生戶口 已登起收款人 新收款人                            |                   |                                  |
| 糕篦及沥青              | *                 | 我的信定并口                                        |                   |                                  |
| 精動作量目              | *                 | 諸選擇戶口                                         | ×                 |                                  |
| 电子支票               | ~                 |                                               |                   |                                  |
| 電子磁量石              | 離照日期              | 部時 12/11/2020 🗎                               |                   |                                  |
| 重接付教授              | <b>2音 ~</b><br>金額 | 潜元                                            |                   |                                  |
| 時間 / 収制            | ▲股芝 ♥< ● 範本 ①     |                                               |                   |                                  |
| 133) SPE           | Strate ①          |                                               |                   |                                  |
| └^ 投資              | (道明)              |                                               |                   |                                  |
| offer alle         | ~                 | 最多可輸入60億萬文或數字字元。                              |                   |                                  |
| () 資数反透3           | E 👻               |                                               | 下一步               |                                  |
| 😧 波道               | ~                 |                                               |                   |                                  |
| ●●● 未確認施           | ~                 |                                               |                   |                                  |

| (2) IS ≠ ER    | 本地轉賬   |                                               | 此款銀行/機構 選擇                              |
|----------------|--------|-----------------------------------------------|-----------------------------------------|
|                |        |                                               | "128 富邦銀行(香港)有降                         |
| PP 207+2 A     | 設立指示   | 步間 1 / 3                                      |                                         |
|                | 支張戶口   | 港元 (鉄竈<br>123-456789-000<br>  港元 4.770.102.17 | 收款賬戶號碼 "8620728                         |
| 海外機械<br>持塑鋼箱   | 入職戶口 ① | 我的優生戶口 已登記收款人 新收款人                            | 收款人名稱"南亞路德會<br>或"Salem Tai Po Luthera   |
| £3             |        | 收款人類別                                         | Church"                                 |
| N#26# ~        |        | 銀行戶口 信用卡 電話號碼 電影地址                            |                                         |
| #E712          |        | 快速支付条纸雕刻铸                                     | 你可勾選「新增為已登                              |
|                |        | · · · · · · · · · · · · · · · · · · ·         | 人」,將此新收款人添                              |
| 実現代教授編員 く      |        | +852 🗸 91234567                               | 登記収款人」。選择収<br>換1. 糖胆乙類後一於「2             |
| 問題/収款人設定 >     |        | 收款银行                                          | 111 11 11 11 11 11 11 11 11 11 11 11 11 |
| @ # <b>E</b> ~ |        | <b>猫</b> 敏收数螺行 >>                             | 武忌/城平佣亏」<br>法计明/田 / 人久 /                |
|                |        | ○ 新増為已登記收款人 ①                                 | <u>;</u><br>明武明恒八王石,曾<br>明正唐京唐林志曾       |
|                |        |                                               | 號                                       |
| 今 保險 ~         | 補紙戶前   | ID:# 12/11/2020 ⇔                             | 途                                       |
| ▲ 資料及透支 ~      |        | DAT TO THE YEAR L.                            | 例如: 什一奉獻 500                            |
| ☆ 技術 ∨         | 金額     | 増元 10                                         |                                         |
| - 朱維密語 ~       |        | 我的每日可用闭题点部 激元 10,000,00<br>(双其等语)             | 如奉獻金額有不同                                |
|                |        |                                               | 請列明                                     |
|                |        |                                               | 例如:什— 奉獻 500                            |
|                |        |                                               |                                         |

| 3 🚺 恒生銀行 HAN                   | 9 SENG BANK 日 昭 明 4 ~ 日 昭 第 4 ~                                                                                                    | 核實資料並按「確認」即可完成 |
|--------------------------------|----------------------------------------------------------------------------------------------------|----------------|
| <ul> <li>(3) Main 4</li> </ul> | 本地轉賬                                                                                                    | 轉賬。            |
|                                | 桜                                                                                                    |                |
|                                | (本田市市)     ▲ 田田市)上位市会県市市政大力之他名・       和田市日菜     第       和田市日菜     即時1271126200       金額     第元 10.00       放政の人民業     -       和市     第六 千保市会新開稿集業本       駅市     万・千保市会新開稿集業本       東京     -       一二四年の一丁二、「福士、書・大山町三日の県支内会武県行協用業有等開始度可加加加工業業長期本に準二日の県       近回     「福田 |                |
|                                | Walt and a                                                                                                    |                |

版本:2022 年 3 月 26 日